## **NEW COVID-19 VACCINATION SITES**

## Effective February 1<sup>st</sup>, 2021

## @

## **Providence Hospitals** in Los Angeles & Orange Counties

Click on the following link to schedule an appointment: https://coronavirus.providence.org/blog/uf/645730360

- After opening this link to the *Providence Website,* under Option 1 click on "click here"
- "SignUpGenius" link opens
- Toggle the Right Arrow to scroll to the Hospital at which you wish to make an appointment. There are 10 Providence Hospitals available to choose from.
- Click on the hospital tab to open the Appointment Schedule for that hospital
- Start Scrolling DOWN the page and <u>keep scrolling</u> until you see a Date that offers a "Sign Up" tab and select. (You can choose any open date and time that is available.)
- Click the BLUE tab: "Submit and Sign Up"
- Enter your Name, Email and Phone Number
- Select "Age 65+"
- Select "I have not yet received my 1<sup>st</sup> vaccine"
- Type NONE in the next box
- Click the BLUE tab: "Sign Up Now"

I would not recommend signing up for an appointment until AFTER February 1<sup>st</sup>

Good Luck and Stay Safe (even after you receive you vaccination series),

Gordon C. Gunn, M.D.